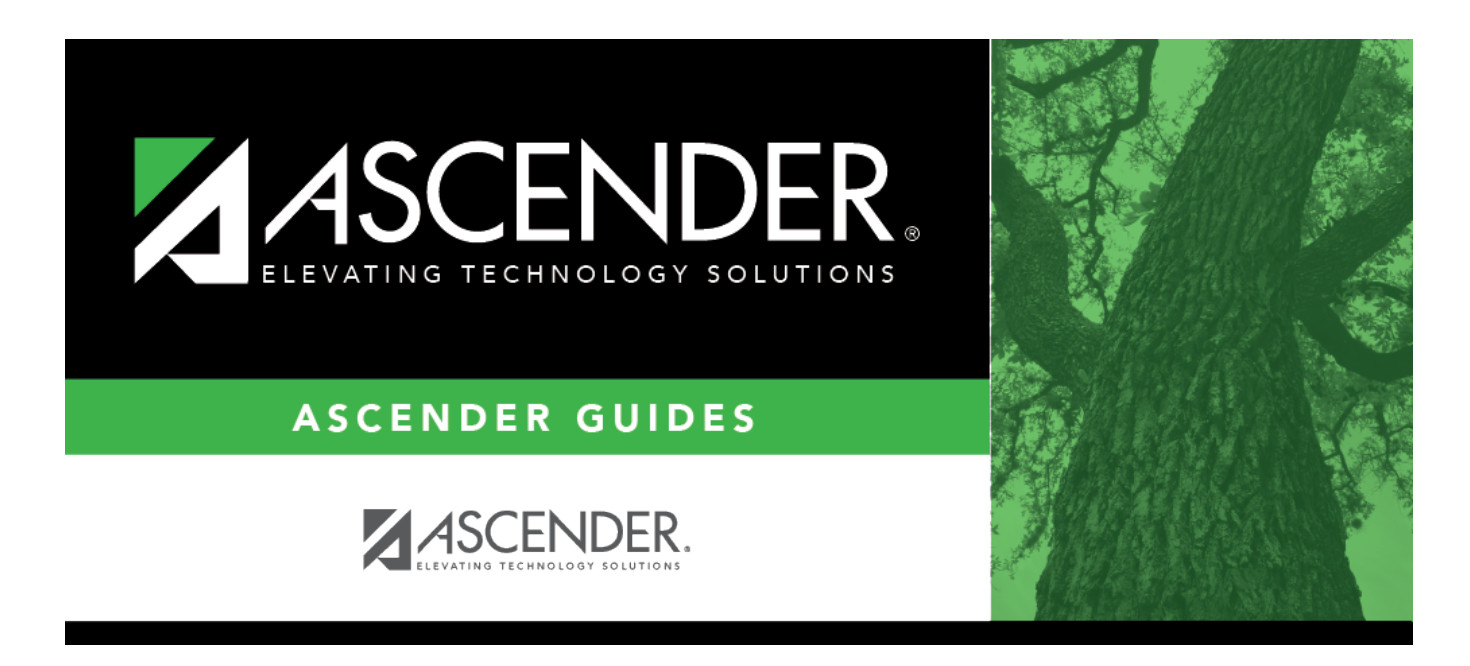

## grade\_reporting\_txgradebook\_standard\_set

## **Table of Contents**

□ Begin typing the standard set name.

As you begin typing, the drop-down list displays the existing standard sets that begin with the characters you typed.

To retrieve all standard sets, leave the field blank.

## Click **Retrieve**.

A list of existing standard sets is displayed in the left grid.

- Standards sets displayed in bold, italic type indicate that the standard set is assigned to a course in TeacherPortal.
- If there are multiple pages, page through the list.

□ Click the standard set you want to update, and the individual standards for that set are displayed in the right grid.

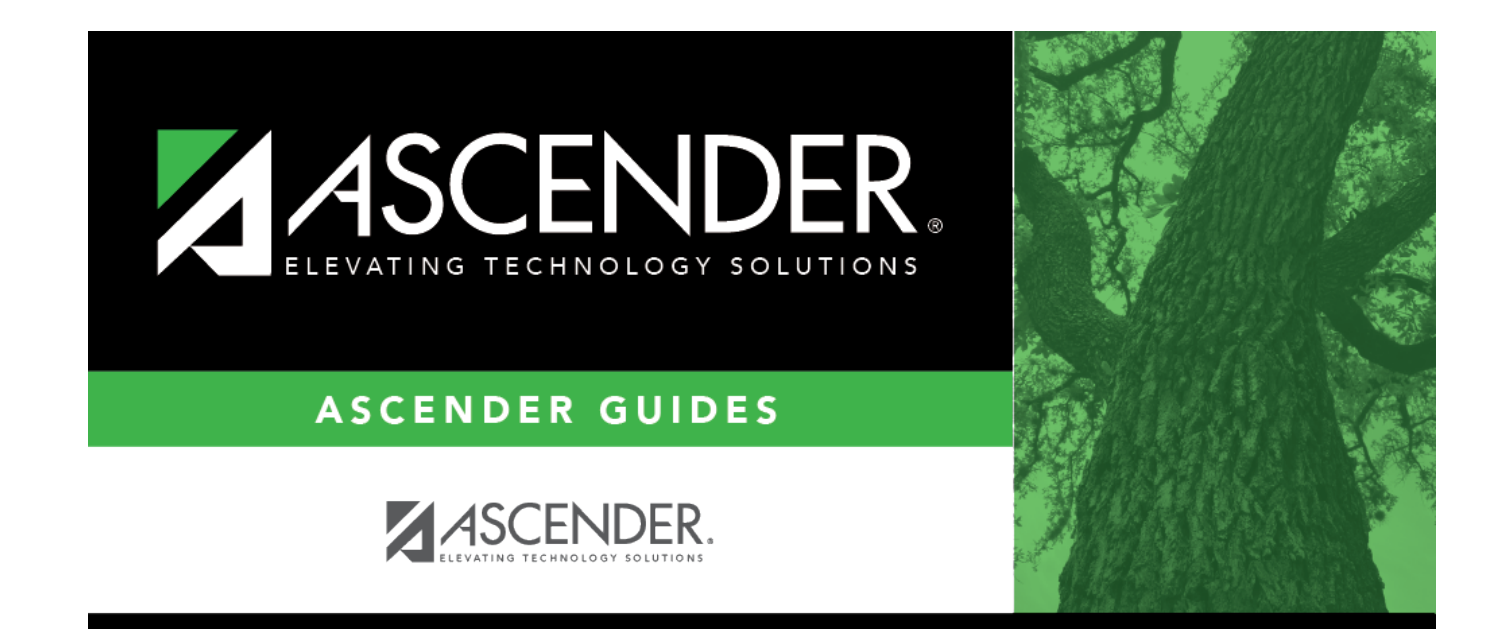

## **Back Cover**